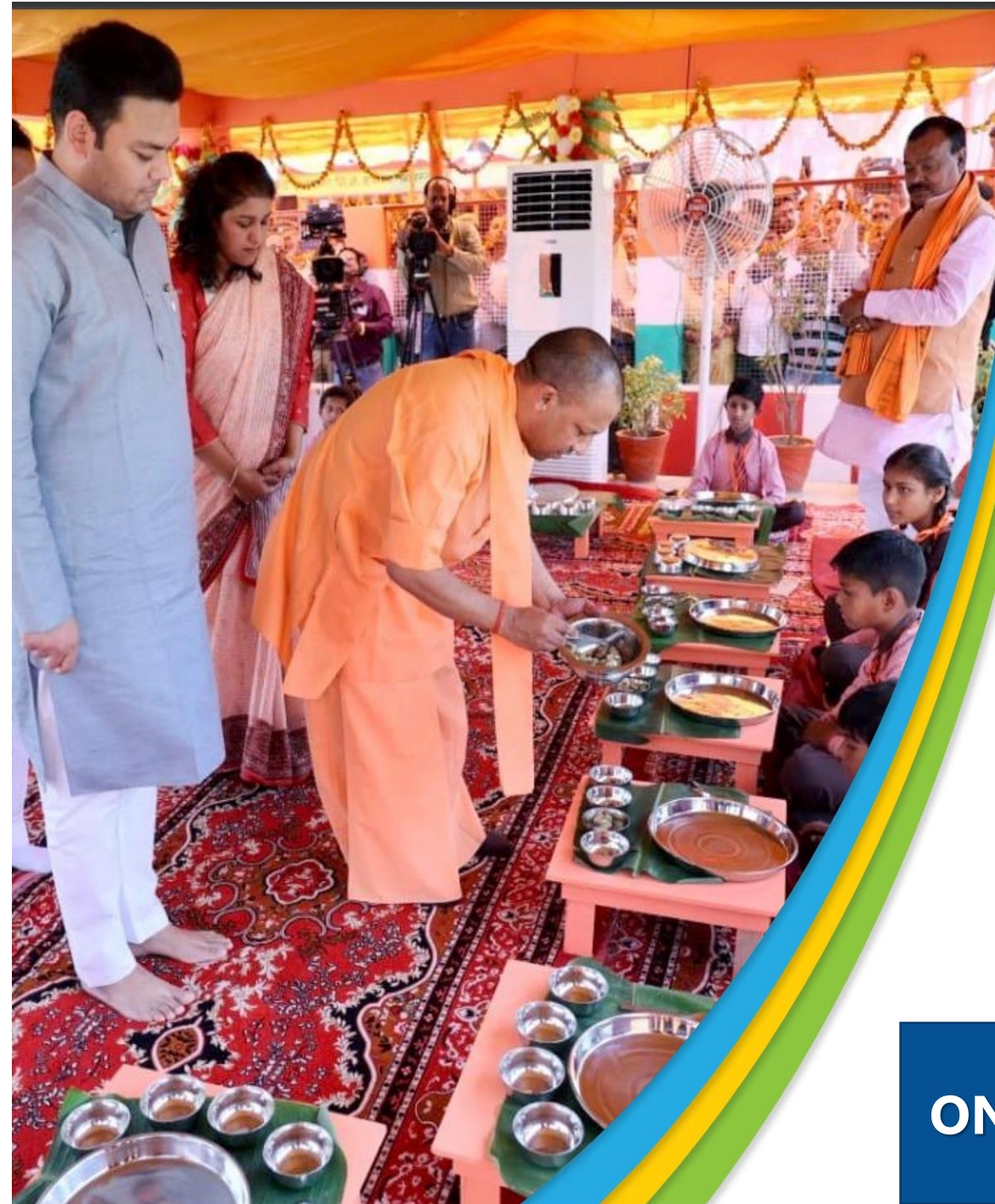

DEMAND BASED UTILIZATION AND DIGITALIZATION OF ONLINE MPR/REPORT SUBMISSION MODULE

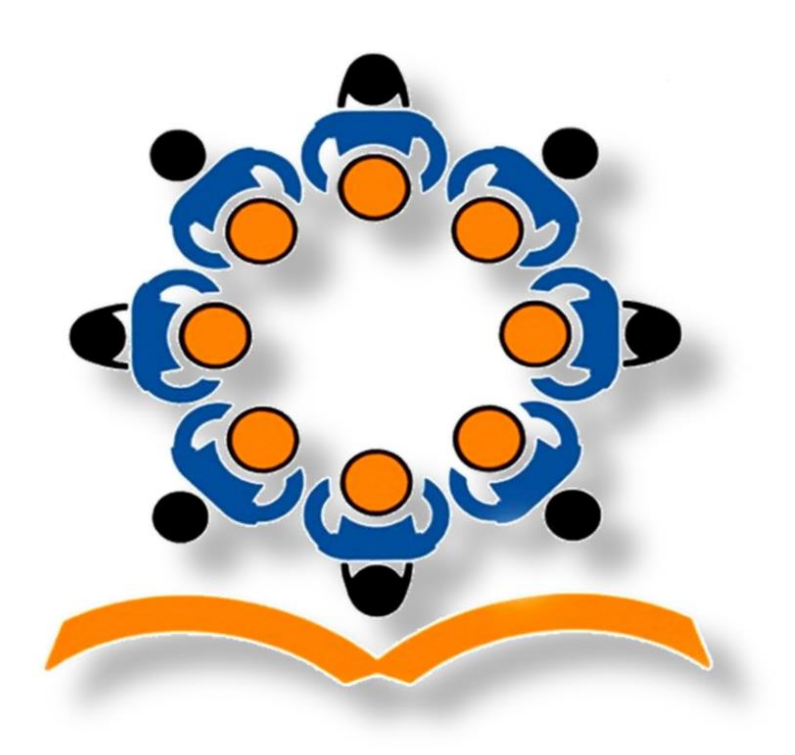

**PM POSHAN** 

# ONLINE MPR/QPR – USER MANUAL MANDAL

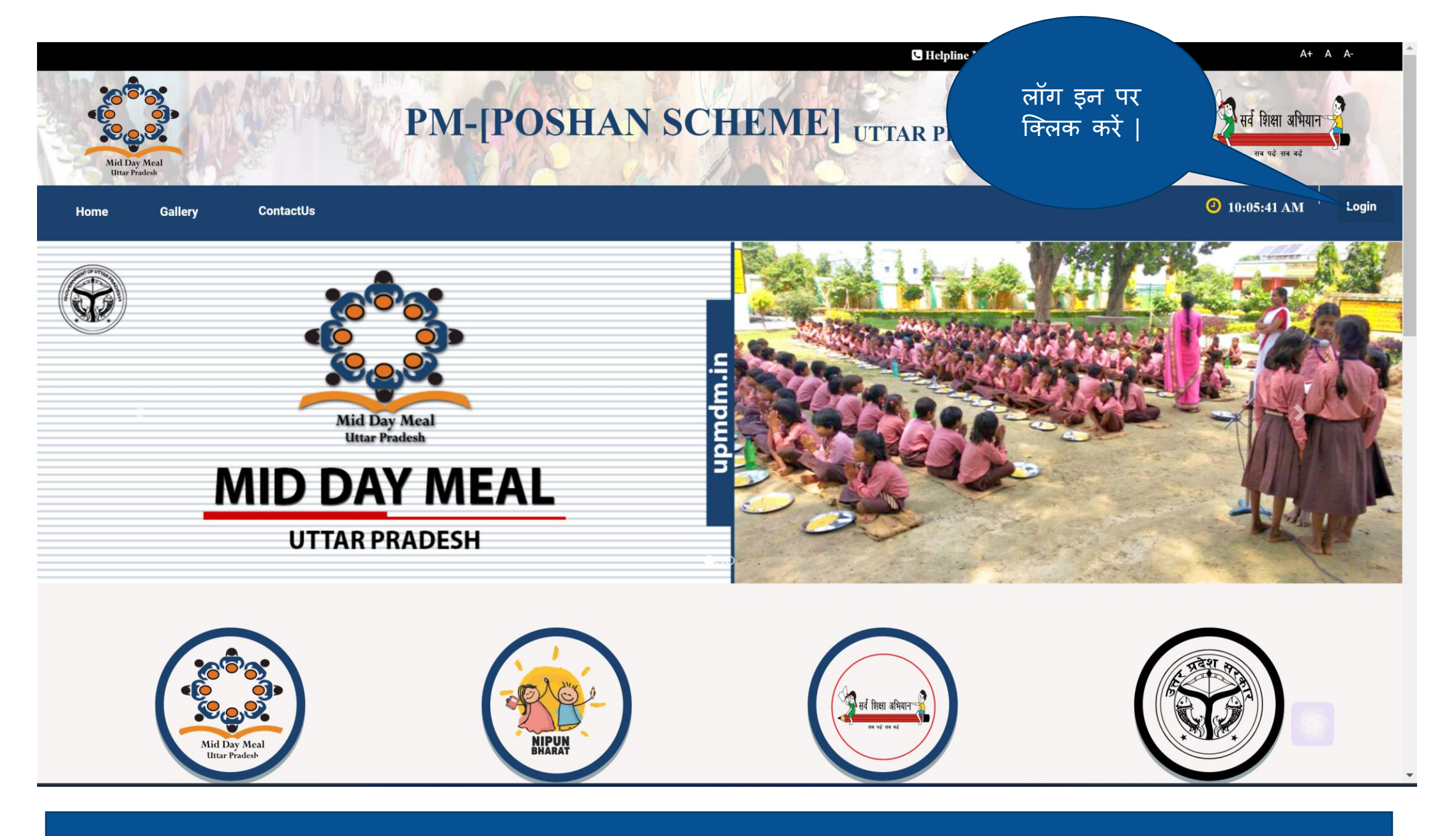

नोट : upmdm.in का ही User – ID और पासवर्ड लॉग–इन के प्रयोग मे आएगा |

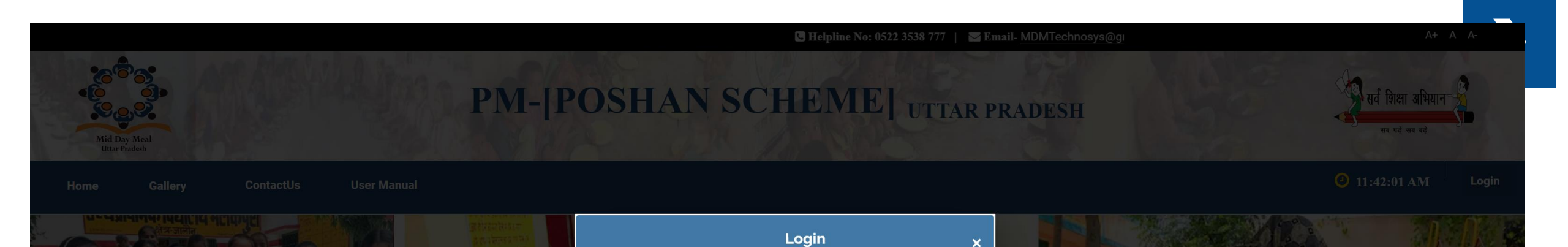

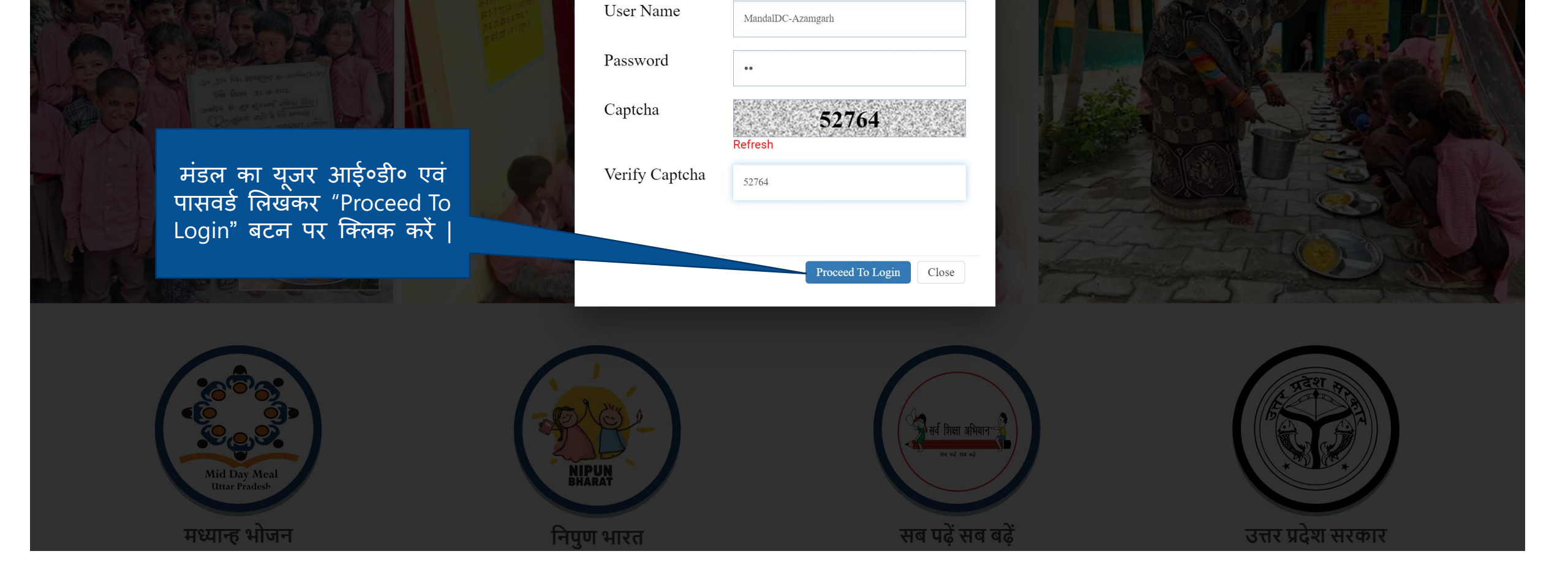

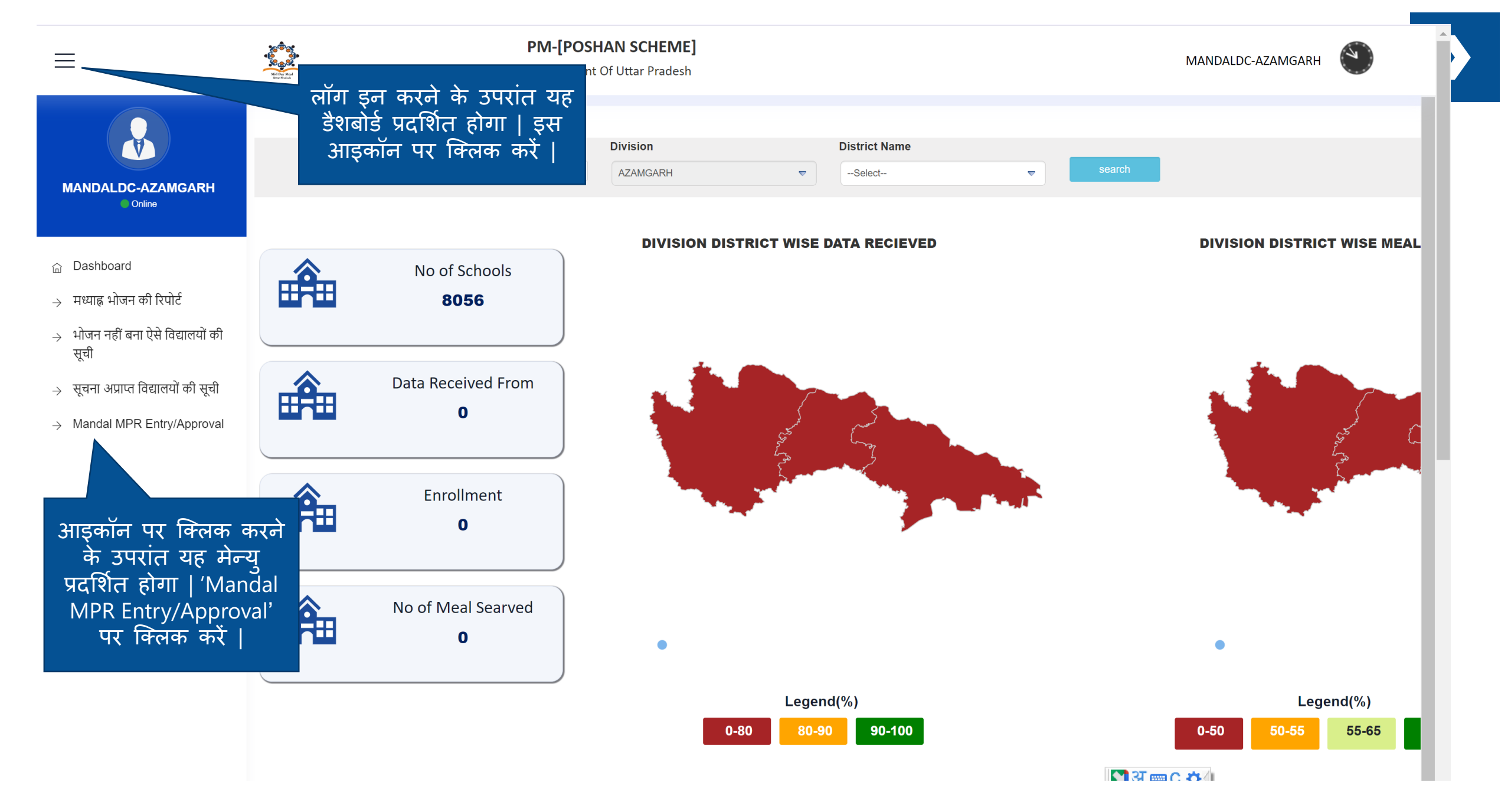

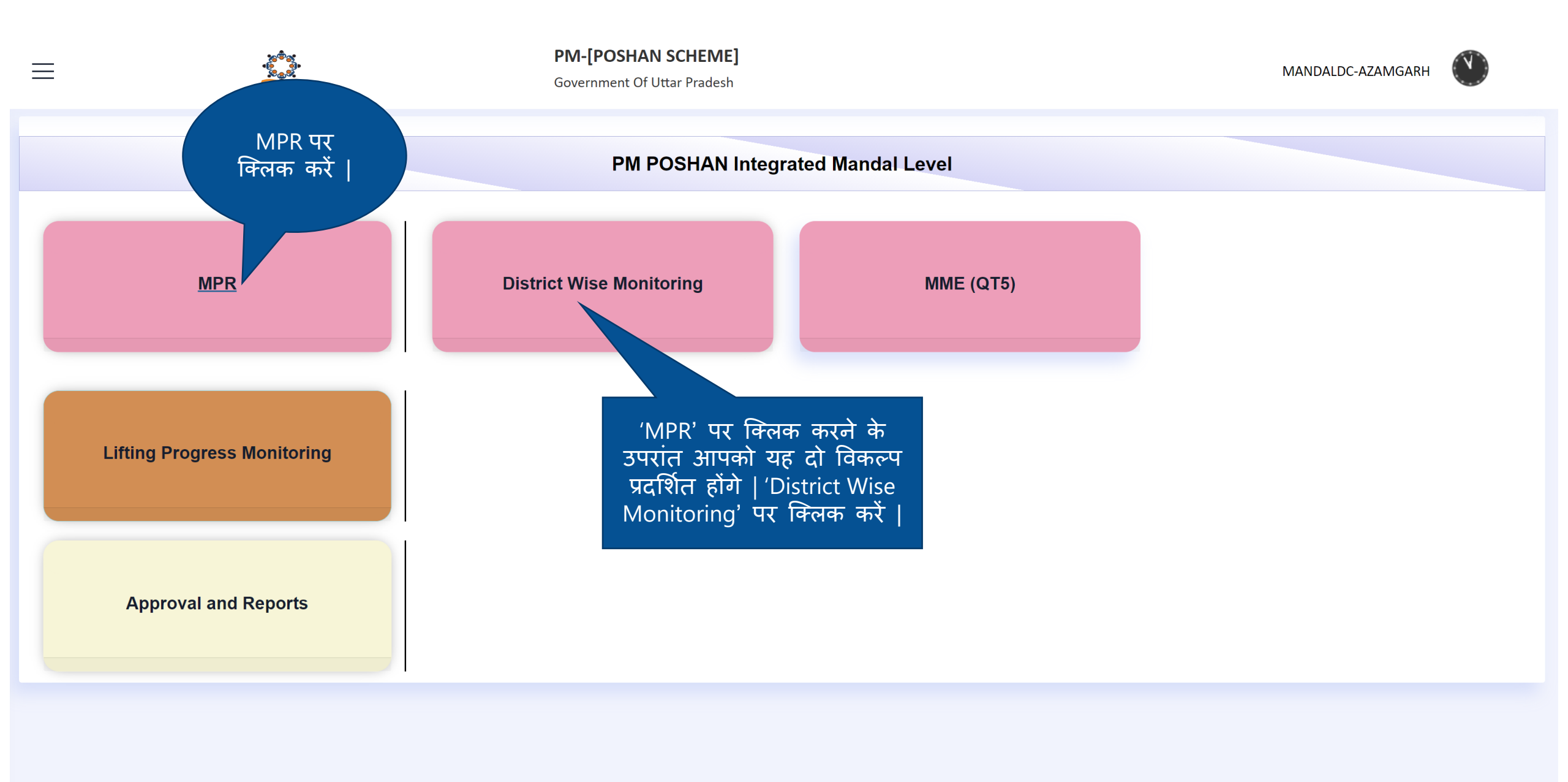

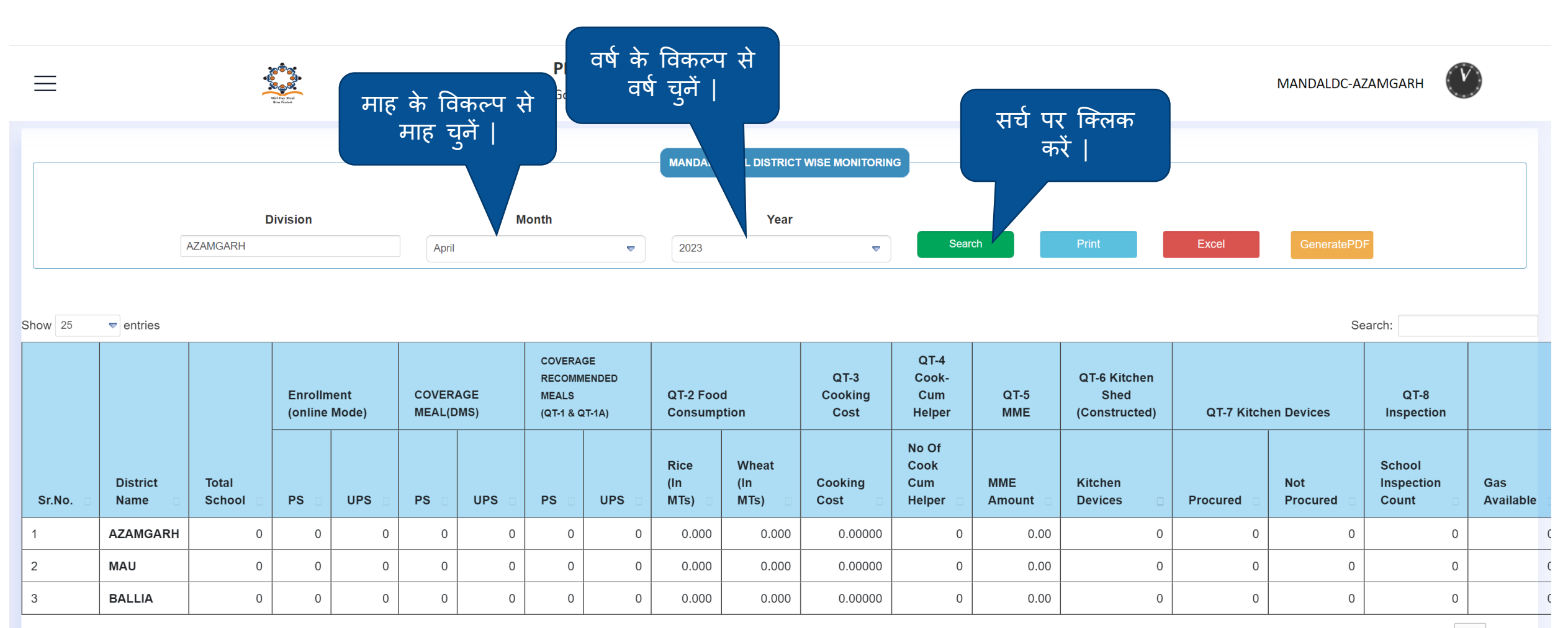

Showing 1 to 3 of 3 entries

Previous 1 Next

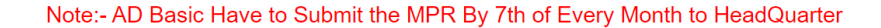

Action

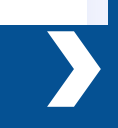

| ≡               | PM-[POSHAN SCHEME]       Government Of Uttar Pradesh                                      |       |                     |            |                         |                                |                                                                                                    |                                  |                                | мдакн 🔇<br>अपलोड किये जाने पर आप 'Sign |                     |                   |                                 |                                                                   |                        |                                 |                    |  |  |
|-----------------|-------------------------------------------------------------------------------------------|-------|---------------------|------------|-------------------------|--------------------------------|----------------------------------------------------------------------------------------------------|----------------------------------|--------------------------------|----------------------------------------|---------------------|-------------------|---------------------------------|-------------------------------------------------------------------|------------------------|---------------------------------|--------------------|--|--|
|                 |                                                                                           |       |                     |            |                         |                                |                                                                                                    |                                  |                                | MANDAL LEVEL DISTRICT WISE MONITORING  |                     |                   |                                 | Document' में जिले द्वारा अपलोड<br>की गई रिपोर्ट्स को देख सकते है |                        |                                 |                    |  |  |
|                 | Division                                                                                  |       |                     |            |                         |                                | Month Year                                                                                                    |                                  |                                |                                        |                     |                   |                                 |                                                                   |                        |                                 |                    |  |  |
|                 |                                                                                           | AZAM  | GARH                |            |                         | April                          |                                                                                                    |                                  | 2023                           |                                        |                     | earch             | Print                           | Excel                                                             |                        |                                 |                    |  |  |
|                 |                                                                                           |       |                     |            |                         |                                |                                                                                                    |                                  |                                |                                        |                     | Se                | earch:                          |                                                                   |                        |                                 |                    |  |  |
| ment<br>e Mode) | t COVERAGE RECOMMENDED<br>t COVERAGE MEALS QT-2 Fo<br>de) MEAL(DMS) (QT-1 & QT-1A) Consum |       | QT-2 Foo<br>Consump | d<br>otion | QT-3<br>Cooking<br>Cost | QT-4<br>Cook-<br>Cum<br>Helper | QT-4     QT-6 Kitchen       Cook-     QT-6 Kitchen       Cum     QT-5       Helper     MME       (Constructed)     QT-7 Kitchen |                                  | QT-8<br>hen Devices Inspection |                                        | QT-11 Infrastucture |                   | 2                               |                                                                   |                        |                                 |                    |  |  |
| UPS 🗆           | PS 🗆                                                                                      | UPS 🗆 | PS 🗆                | UPS 🗆      | Rice<br>(In<br>MTs) □   | Wheat<br>(In<br>MTs) ⊟         | Cooking<br>Cost 🛛                                                                                                    | No Of<br>Cook<br>Cum<br>Helper ⊟ | MME<br>Amount ⊡                | Kitchen<br>Devices 🗆                   | Procured 🗆          | Not<br>Procured 🗆 | School<br>Inspection<br>Count 🗆 | Gas<br>Available □                                                | Toilet<br>Avaialable □ | Drinking<br>Water<br>Facility □ | Sign<br>Document □ |  |  |
| 0               | 0                                                                                         | 0     | 0                   | 0          | 0.000                   | 0.000                          | 0.00000                                                                                                    | 0                                | 0.00                           | 0                                      | 0                   | 0                 | 0                               | 0                                                                 | 0                      | 0                               | -                  |  |  |
| 0               | 0                                                                                         | 0     | 0                   | 0          | 0.000                   | 0.000                          | 0.00000                                                                                                    | 0                                | 0.00                           | 0                                      | 0                   | 0                 | 0                               | 0                                                                 | 0                      | 0                               | -                  |  |  |
| 0               | 0                                                                                         | 0     | 0                   | 0          | 0.000                   | 0.000                          | 0.00000                                                                                                    | 0                                | 0.00                           | 0                                      | 0                   | 0                 | 0                               | 0                                                                 | 0                      | 0                               | -                  |  |  |
|                 |                                                                                           |       |                     |            |                         |                                |                                                                                                    |                                  |                                |                                        |                     |                   | Previous                        | 1 Next                                                            |                        |                                 |                    |  |  |
| 1               |                                                                                           |       |                     |            |                         |                                | Notes                                                                                                    |                                  |                                |                                        |                     |                   |                                 |                                                                   |                        |                                 |                    |  |  |
|                 |                                                                                           |       |                     |            |                         |                                | Note:- A                                                                                                    | AD Basic Hav                     | e to Submit the                | E MPR By /th of E                      | very Month to H     | leadQuarter       |                                 |                                                                   |                        |                                 |                    |  |  |
|                 |                                                                                           |       |                     |            |                         |                                | Act                                                                                                    | ion                              |                                |                                        |                     |                   |                                 |                                                                   |                        |                                 |                    |  |  |
|                 |                                                                                           |       |                     |            |                         |                                |                                                                                                    |                                  | •                              |                                        |                     |                   |                                 |                                                                   |                        |                                 |                    |  |  |
|                 |                                                                                           |       |                     |            |                         | आवश                            | यकतानु                                                                                                    | सार प्रि                         | र्रेट एवं                      | एक्सेल व                               | बटन का              | उपयोग             | T करें                          |                                                                   |                        |                                 |                    |  |  |

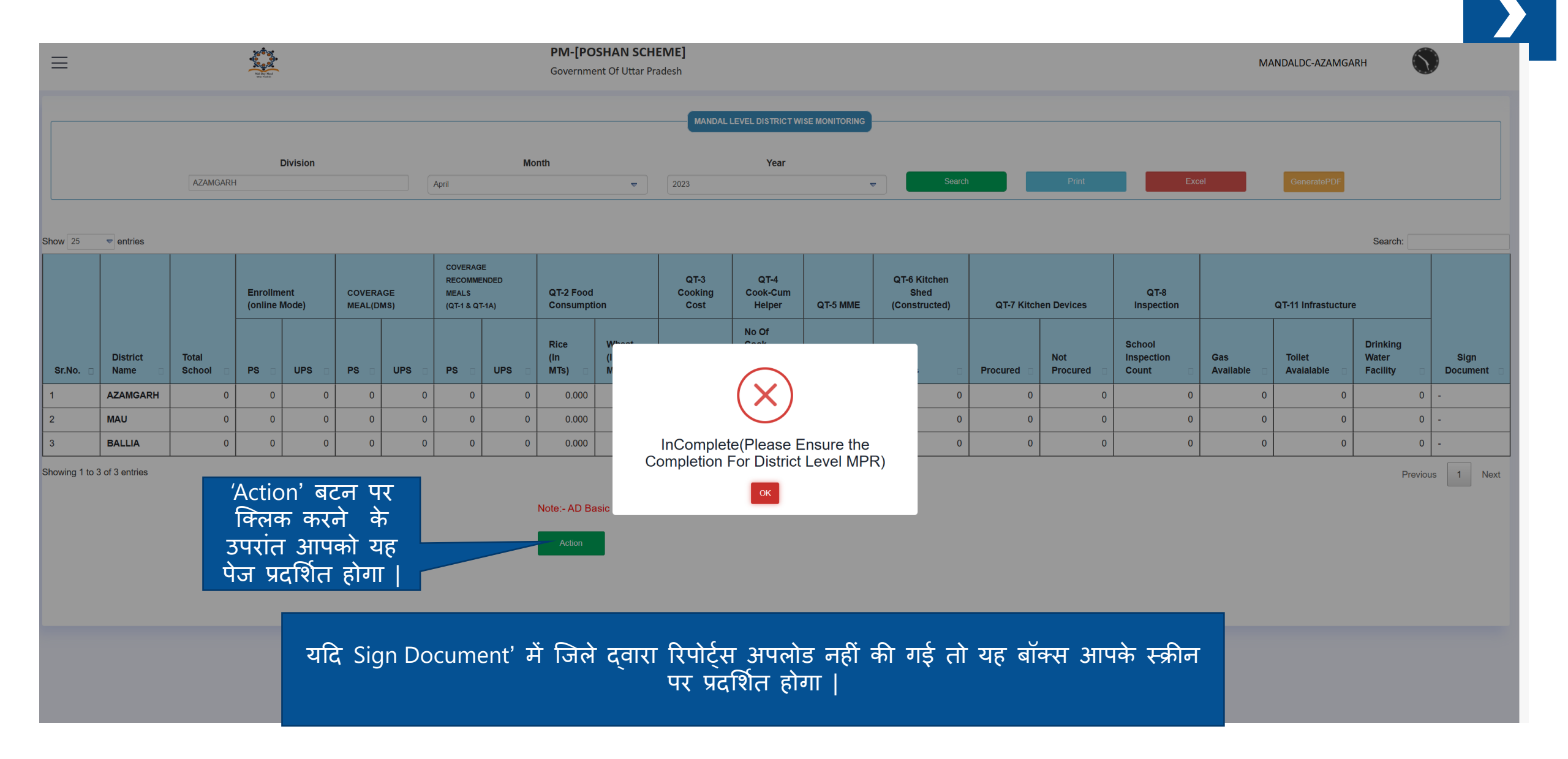

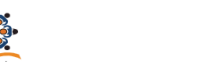

#### PM-[POSHAN SCHEME]

| Ξ                                                                                                    | ≡                  |                    |                      | Mid Day Med<br>Drue Fischer                                                                              |               | <b>PM-[POSHAN SCHEME]</b><br>Government Of Uttar Pradesh |                               |                 |                                  |                                   |                                      |                      |                       |                    | MANDALDC-           | GORAKHPUR         |                    |
|----------------------------------------------------------------------------------------------------|--------------------|--------------------|----------------------|----------------------------------------------------------------------------------------------------|---------------|----------------------------------------------------------|-------------------------------|-----------------|----------------------------------|-----------------------------------|--------------------------------------|----------------------|-----------------------|--------------------|---------------------|-------------------|--------------------|
| ſ                                                                                                    |                    |                    |                      |                                                                                                    |               |                                                          |                               |                 | MANDAL LEVE                      | L DISTRICT WISE MON               |                                      |                      |                       |                    |                     |                   |                    |
| L                                                                                                    |                    | Division Month     |                      |                                                                                                    |               |                                                          |                               |                 | Year                             |                                   |                                      |                      |                       |                    |                     | _                 |                    |
|                                                                                                    |                    | GORAKHPUR April 🗢  |                      | ▼                                                                                                    | 2023          |                                                          | ▼ 5                           | Search          | Print                            | Excel                             | GenerateP                            | DF                   |                       |                    |                     |                   |                    |
| Search:<br>COVERAGE<br>RECOMMENDED<br>COVERAGE<br>MEALS<br>QT-2 Food<br>Cooking<br>Cum<br>QT-5<br>Shed |                    |                    |                      |                                                                                                    |               |                                                          |                               |                 | यदि जिलें<br>की गई है<br>पदर्शित | के द्वारा<br>तो आपक<br>होगा । इस् | रिपोर्ट अप<br>'View' ब<br>र पर क्लिव | लोड<br> टन<br>फ      |                       |                    |                     |                   |                    |
|                                                                                                    | COVERAC<br>MEAL(DN | GE<br>IS)          | MEALS<br>(QT-1 & QT  | AT-1A) QT-2 Food Cooking Cum QT-5 Shed<br>Consumption Cost Helper MME (Constructed) QT-7 Kitchen Devices |               | en Devices                                               | करके आप जिलें द्वारा अपलोड की |                 |                                  |                                   |                                      |                      |                       |                    |                     |                   |                    |
|                                                                                                    |                    |                    |                      |                                                                                                    | Rice          | Wheat                                                    |                               | No Of<br>Cook   |                                  |                                   |                                      |                      | गई फ                  | गइल <u>देख</u>     | सकते है             | PUINING           |                    |
| 3                                                                                                    | PS 🗆               | UPS 🗆              | PS 🗆                 | UPS 🛛                                                                                                    | (In<br>MTs) □ | (In<br>MTs) □                                            | Cooking<br>Cost 🛛             | Cum<br>Helper 🛛 | MME<br>Amount    □               | Kitchen<br>Devices 🛛              | Procured 🛛                           | Not<br>Procured ⊡    | Inspection<br>Count 🛛 | Gas<br>Available 🛛 | Tolle<br>Avaialable | Water<br>cility 🛛 | Sign<br>Document 🛛 |
| 211                                                                                                    | 2002841            | 858798             | 0                    | 0                                                                                                    | 0.000         | 0.000                                                    | 0.00000                       | 2               | 0.00                             | 0                                 | 0                                    | 0                    | 0                     | 0                  | 0                   | 0                 | View               |
| 110                                                                                                    | 2308041            | 1101251            | 2630031              | 1246398                                                                                                  | 301475.076    | 148487.724                                               | 245.16741                     | 7482            | 0.00                             | 2750                              | 2765                                 | 21                   | 3133                  | 2575               | 2759                | 2772              | View               |
| 878                                                                                                    | 2613018            | 959275             | 0                    | 0                                                                                                    | 0.000         | 0.000                                                    | 0.00000                       |                 | 'Comple                          | te &                              | 0                                    | 0                    | 0                     | 0                  | 0                   | 0                 | View               |
| 091                                                                                                    | 2066913            | 995888             | 0                    | 0                                                                                                    | 0.000         | 0.000                                                    | 0.00000                       | Ger             | nerated P                        | DF' बटन                           | 0                                    | 0                    | 0                     | 0                  | 0                   | 0                 | View               |
| •                                                                                                    | '/<br>=            | Action'<br>हरने वे | बटन<br>हे उपरां      | पर किल<br>त आप                                                                                           | ाक<br>को      | _                                                        |                               | पर<br>ड         | किलक क<br>ाउनलोड व               | रके PDF<br>करिए                   |                                      | Previou              | is 1 Next             |                    |                     |                   | •                  |
|                                                                                                    | '(<br>Pl           | Comple<br>DF'बट    | ete & C<br>न प्रदर्ग | Senerat<br>शेत होग                                                                                       | ted<br>π      |                                                          | Note:-                        | AD Basic Ha     | ve to Submit tł                  | ne MPn th of<br>Completed         | Every Month to<br>and Generate PDF   | HeadQuarter<br>Choos | e File No file chose  | en                 |                     |                   |                    |

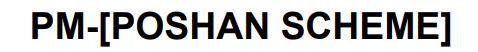

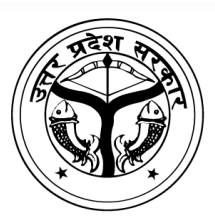

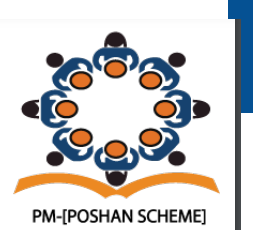

Division Name :GORAKHPUR Financial Year : 2023-24 Month : April

#### TO,

Director MDM,

#### Subject: Monthly Report About District Level MPR Compilation

Sir,

This is certified that all district under division has completed their MPR, and accordingly report is submitted to Headquarter.

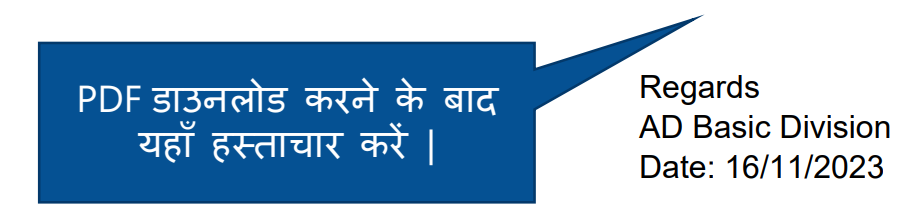

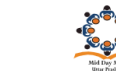

 $\equiv$ 

MANDALDC-GORAKHPUR

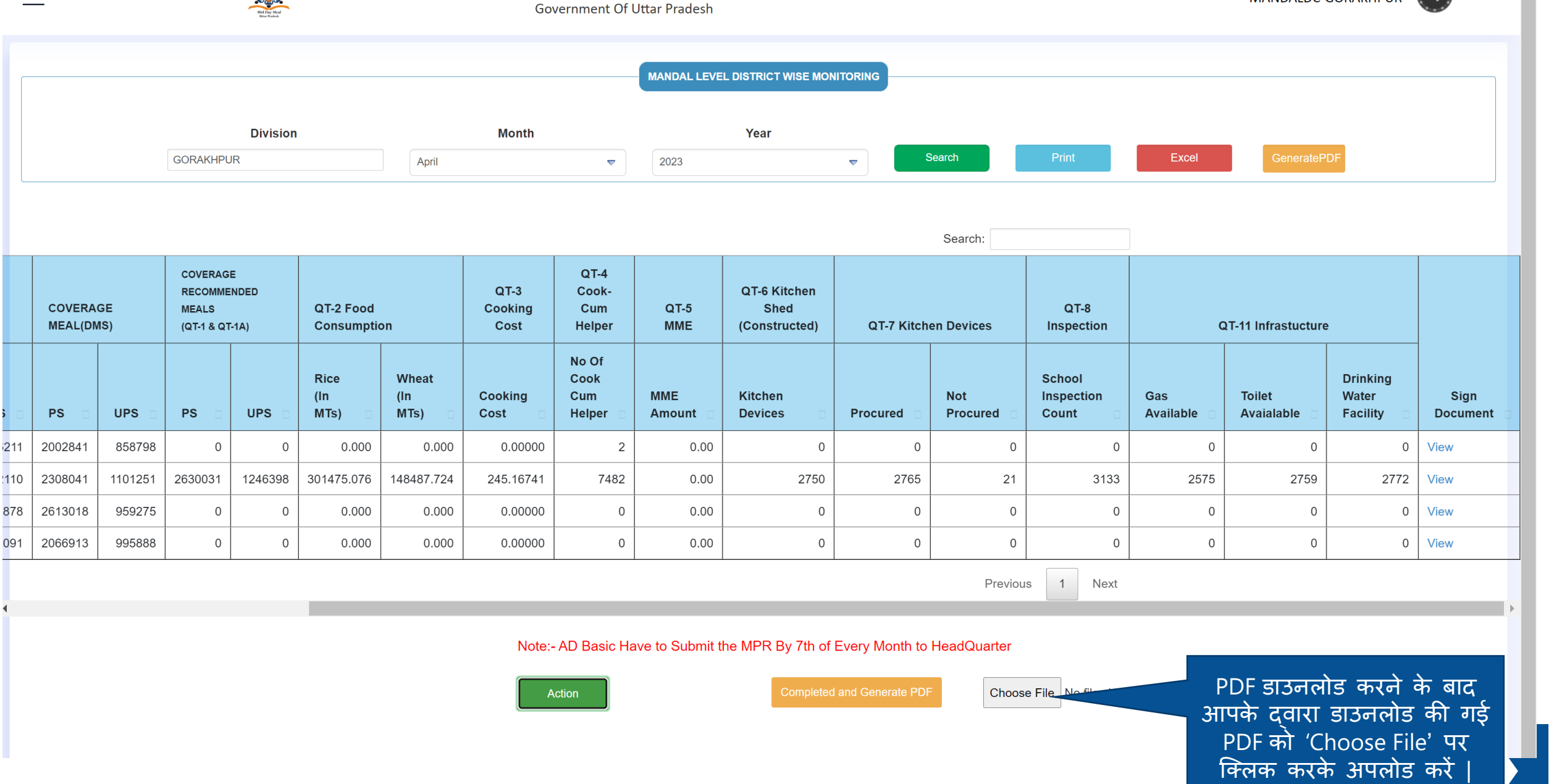

| ≡                   | Government Of Uttar Prad                                                                                                    |                   |               |                                  |         |                                           | IEME]<br>radesh                                                  |             |                     |                         |                                |                                  | MANDALI                               | DC-GORAKHPUR         | <b>C</b>   |                    |                                 |
|---------------------|----------------------------------------------------------------------------------------------------|-------------------|---------------|----------------------------------|---------|-------------------------------------------|------------------------------------------------------------------|-------------|---------------------|-------------------------|--------------------------------|----------------------------------|---------------------------------------|----------------------|------------|--------------------|---------------------------------|
|                     |                                                                                                    |                   |               |                                  |         |                                           |                                                                  | MAN         | DAL LEVEL DIST      | RICT WISE MONI          | TORING                         |                                  |                                       |                      |            |                    |                                 |
|                     | Division                                                                                                    |                   |               |                                  | Month   |                                           | ▼ 202                                                            | <b>Year</b> |                     | Search                  |                                | Print                            | Excel                                 | GeneratePDF          |            |                    |                                 |
| Show 25             | how 25 💌 entries Search:                                                                                                    |                   |               |                                  |         |                                           |                                                                  |             |                     |                         |                                |                                  |                                       |                      |            |                    |                                 |
|                     | Enrollment<br>(online Mode)                                                                                                    |                   | ient<br>Mode) | COVERAGE MEAL<br>MEAL(DMS) (QT-1 |         | COVERAG<br>RECOMME<br>MEALS<br>(QT-1 & Q1 | VERAGE<br>COMMENDED<br>ALS QT-2 Food<br>T-1 & QT-1A) Consumption |             | on                  | QT-3<br>Cooking<br>Cost | QT-4<br>Cook-<br>Cum<br>Helper | QT-5<br>MME                      | QT-6 Kitchen<br>Shed<br>(Constructed) | QT-7 Kitch           | en Devices | QT-8<br>Inspection |                                 |
| Sr.No. 🛛            | District<br>Name □                                                                                                    | Total<br>School ⊡ | PS 🗆          | UPS 🗆                            | PS 🗆    | UPS 🗆                                     | PS 🗆                                                             | UPS 🗆       | Rice<br>(In<br>MTs) | Wheat<br>(In<br>MTs)    | Cooking<br>Cost 🛛              | No Of<br>Cook<br>Cum<br>Helper ⊡ | MME<br>Amount 🛛                       | Kitchen<br>Devices □ | Procured 🛛 | Not<br>Procured □  | School<br>Inspection<br>Count 🛛 |
| 1                   | MAHARAJGANJ                                                                                                    | 2278              | 160409        | 76211                            | 2002841 | 858798                                    | 0                                                                | 0           | 0.000               | 0.000                   | 0.00000                        | 2                                | 0.00                                  | 0                    | 0          | 0                  | 0                               |
| 2                   | GORAKHPUR                                                                                                    | 3233              | 201185        | 102110                           | 2308041 | 1101251                                   | 2630031                                                          | 1246398     | 301475.076          | 148487.724              | 245.16741                      | 7482                             | 0.00                                  | 2750                 | 2765       | 21                 | 3133                            |
| 3                   | KUSHI NAGAR                                                                                                    | 3204              | 206383        | 88878                            | 2613018 | 959275                                    | 0                                                                | 0           | 0.000               | 0.000                   | 0.00000                        | 0                                | 0.00                                  | 0                    | 0          | 0                  | 0                               |
| 4<br>Showing 1 to 4 | KUSHI NAGAR         3204         206383         88878         2613018         959275         0         0         0.000         0.000         0         0.000         0         0         0         0         0         0         0         0         0         0         0         0         0         0         0         0         0         0         0         0         0         0         0         0         0         0         0         0         0         0         0         0         0         0         0         0         0         0         0         0         0         0         0         0         0         0         0         0         0         0         0         0         0         0         0         0         0         0         0         0         0         0         0         0         0         0         0         0         0         0         0         0         0         0         0         0         0         0         0         0         0         0         0         0         0         0         0         0         0         0         0         0         0 |                   |               |                                  |         |                                           |                                                                  |             |                     |                         |                                |                                  |                                       |                      |            |                    |                                 |

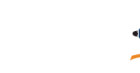

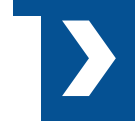

MANDAL LEVEL DISTRICT WISE MONITORING Division Month Year Search Excel GORAKHPUR April 2023  $\nabla$  $\nabla$ Show 25 entries Search: COVERAGE QT-4 RECOMMENDED QT-3 Cook-QT-6 Kitchen COVERAGE QT-2 Food QT-8 Enrollment MEALS Cooking QT-5 Shed Cum (online Mode) MEAL(DMS) (QT-1 & QT-1A) Consumption Cost Helper MME (Constructed) **QT-7 Kitchen Devices** Inspection No Of Rice Wheat Cook School District Total (In (In Cooking Cum MME Kitchen Not Inspection PS UPS PS UPS PS UPS Sr.No. Name School MTs) MTs) Cost Helper Devices Procured Procured Count Amount 160409 2002841 858798 2 MAHARAJGANJ 2278 76211 0 0 0.000 0.000 0.00000 0.00 0 0 0 0 1 2765 2 GORAKHPUR 3233 201185 102110 2308041 1101251 2630031 1246398 301475.076 148487.724 245.16741 7482 0.00 2750 21 3133 3 KUSHI NAGAR 3204 206383 88878 2613018 959275 0 0 0.000 0.000 0.00000 0 0.00 0 0 0 0 0 0 4 DEORIA 2896 152901 86091 2066913 995888 0 0 0.000 0.000 0.00000 0 0.00 0 0

Showing 1 to 4 of 4 entries

 $\equiv$ 

Previous 1 Next

Note:- AD Basic Have to Submit the MPR By 7th of Every Month to HeadQuarter

Note:- Current Status:Submit To State By AD Basic

फॉरवर्ड करने के बाद आपके पेज पर यह स्क्रीन प्रदर्शित होगा |

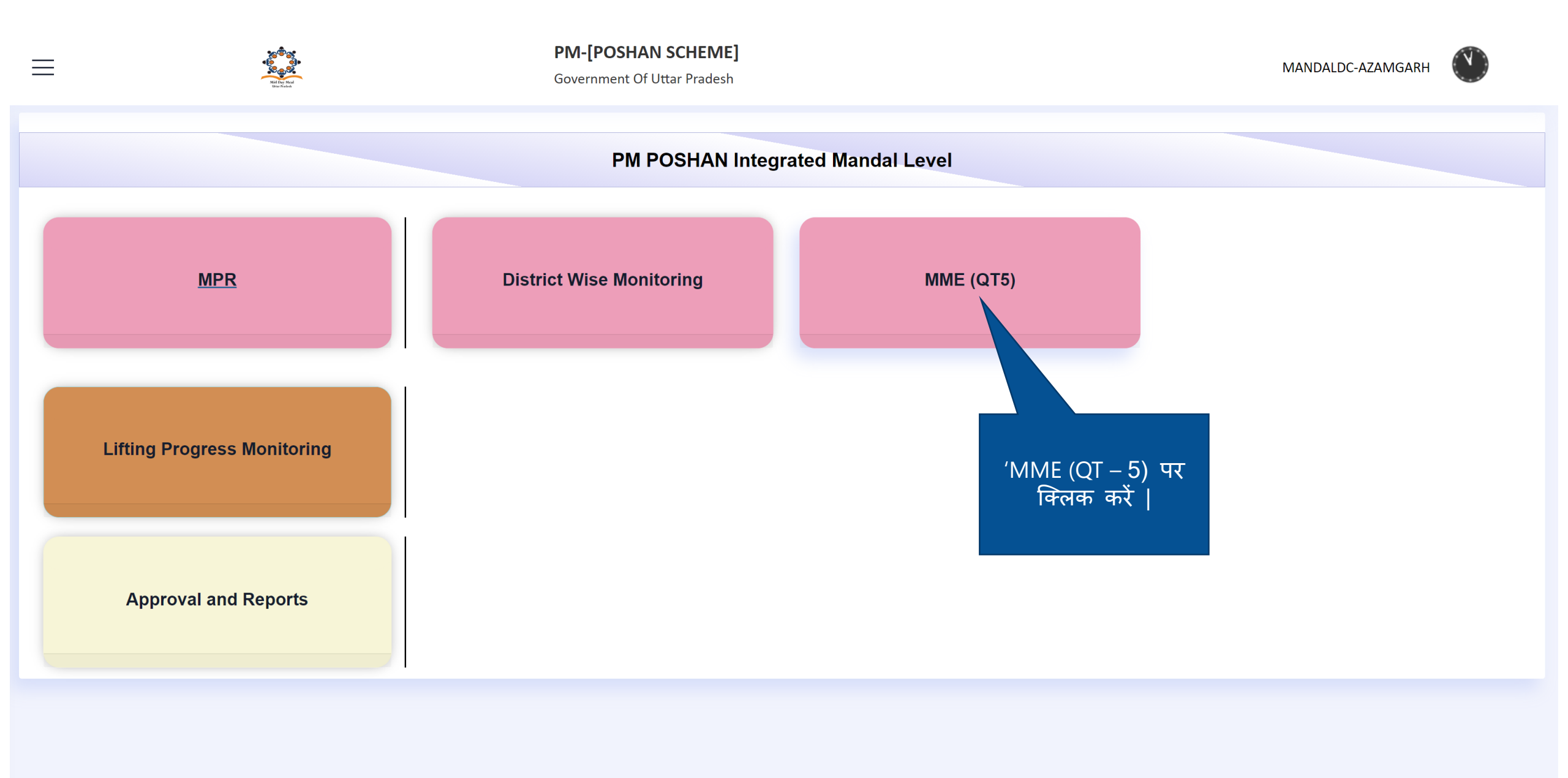

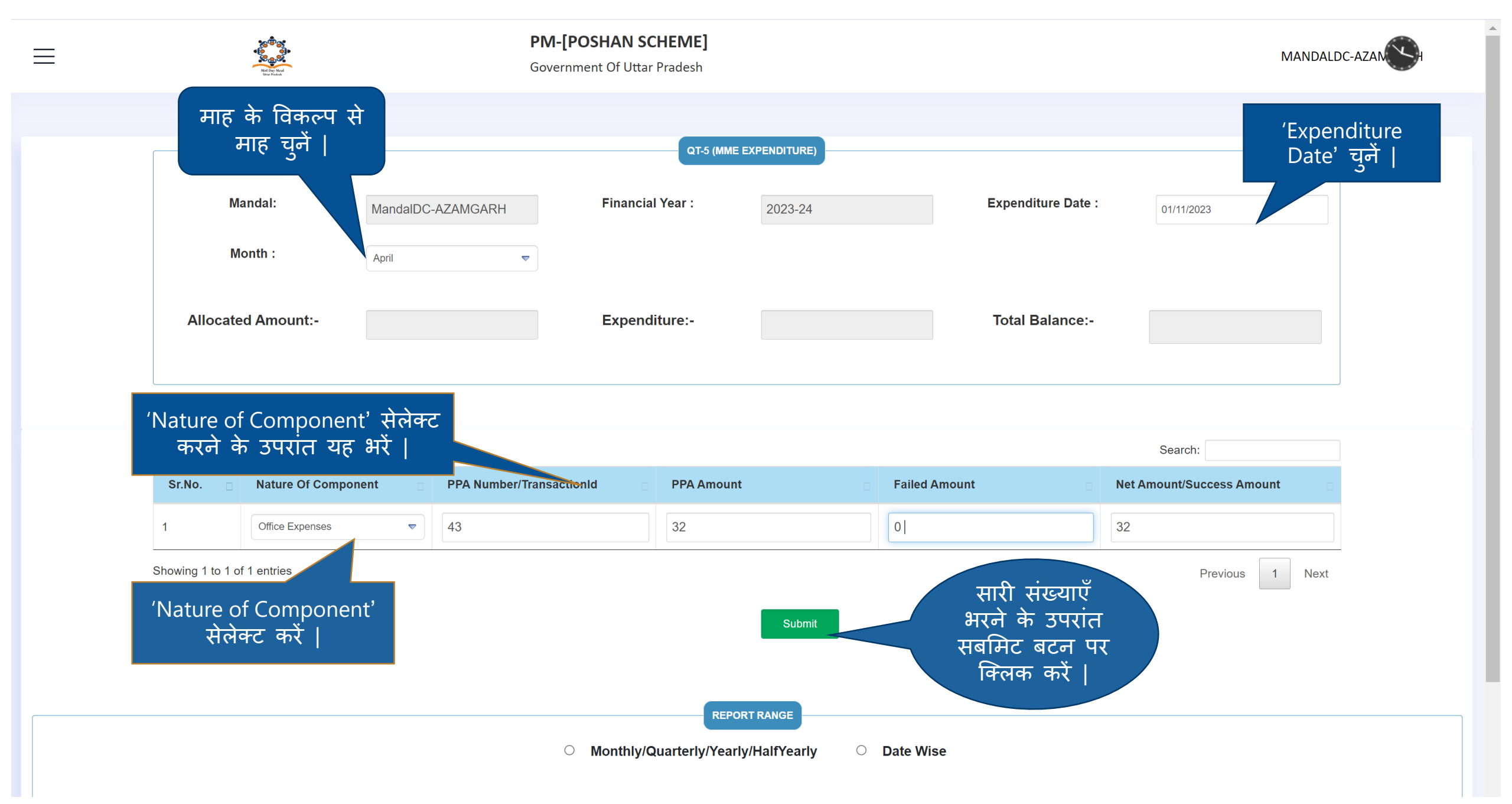

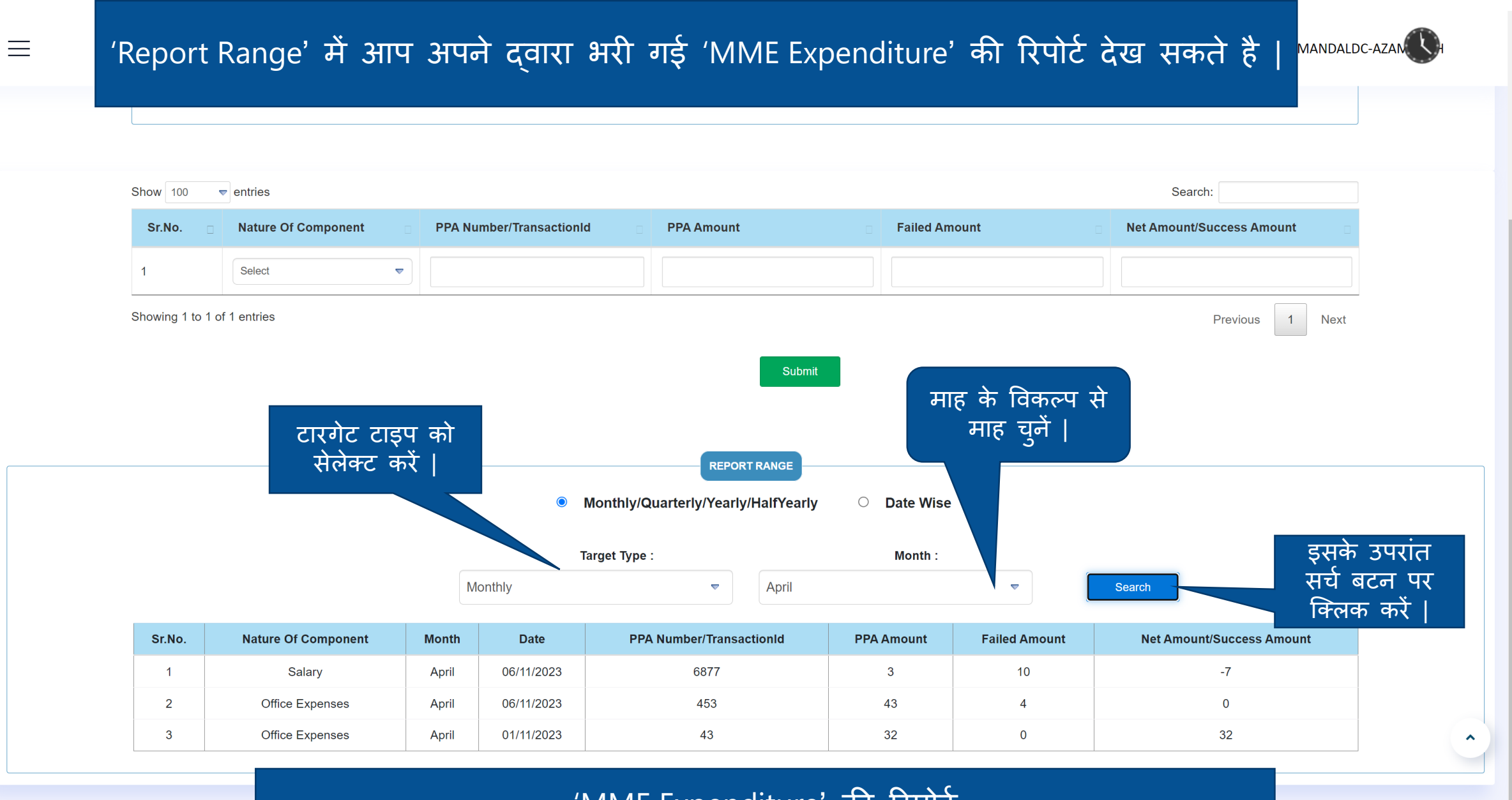

'MME Expenditure' की रिपोर्ट

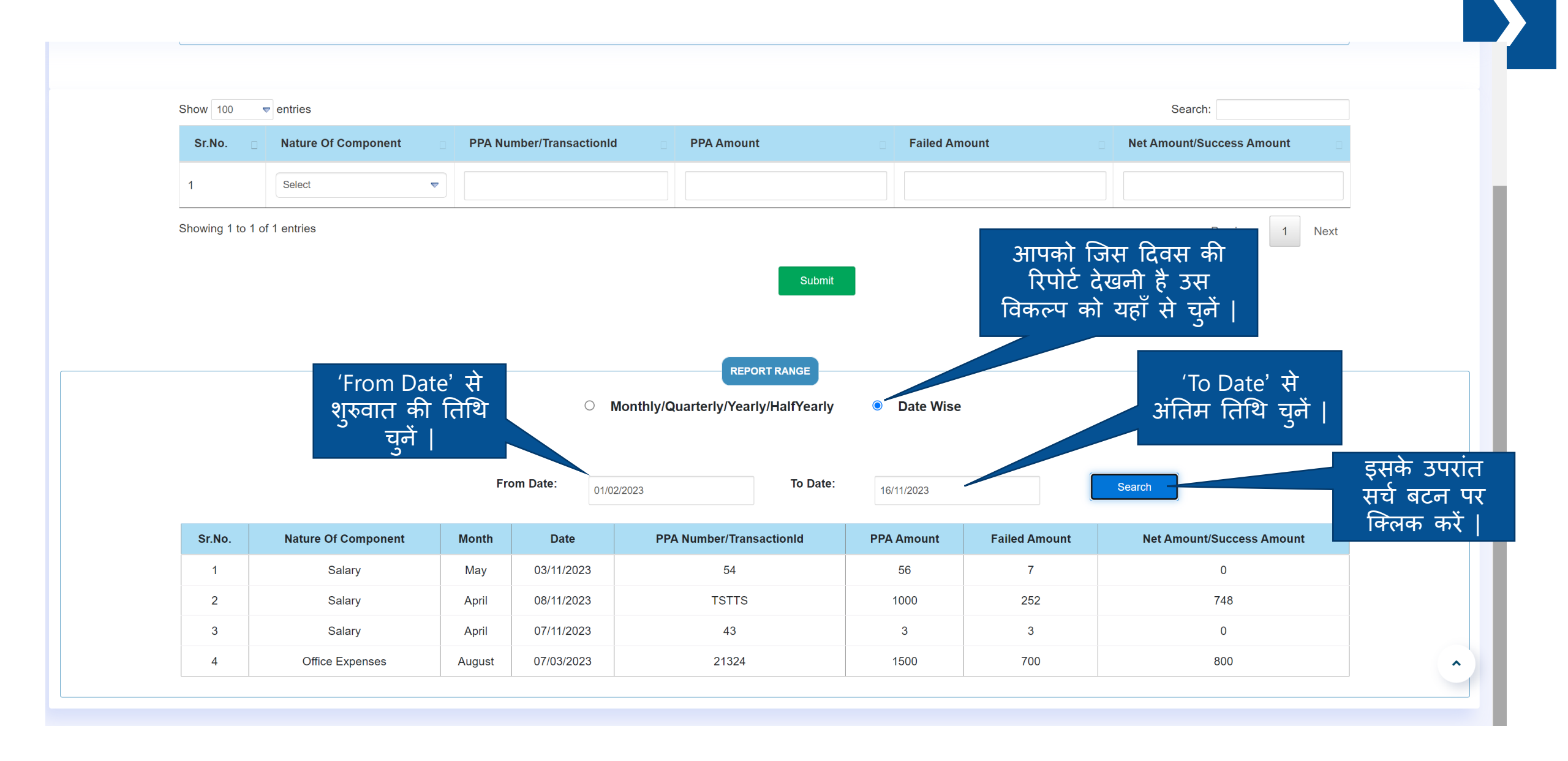

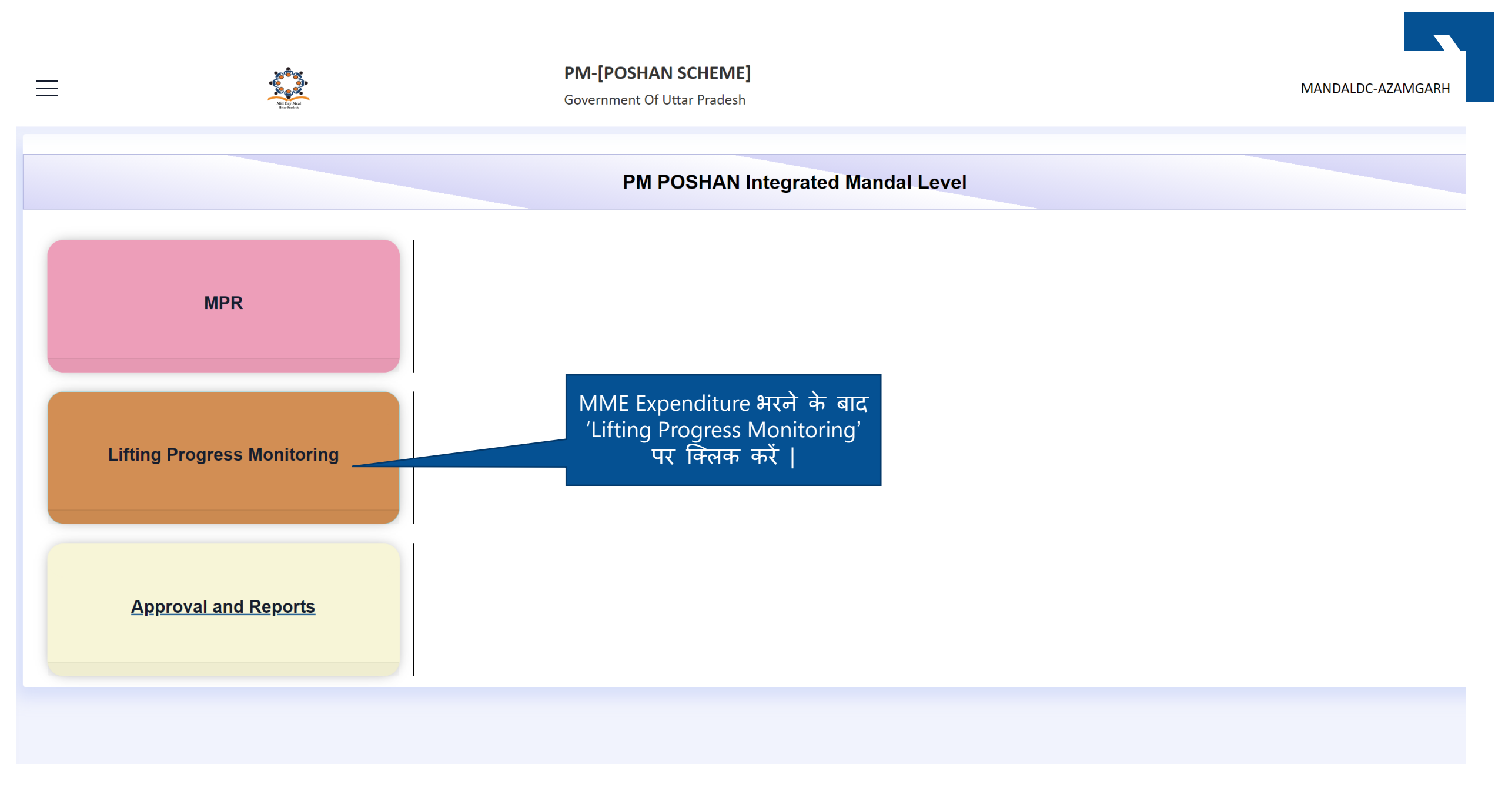

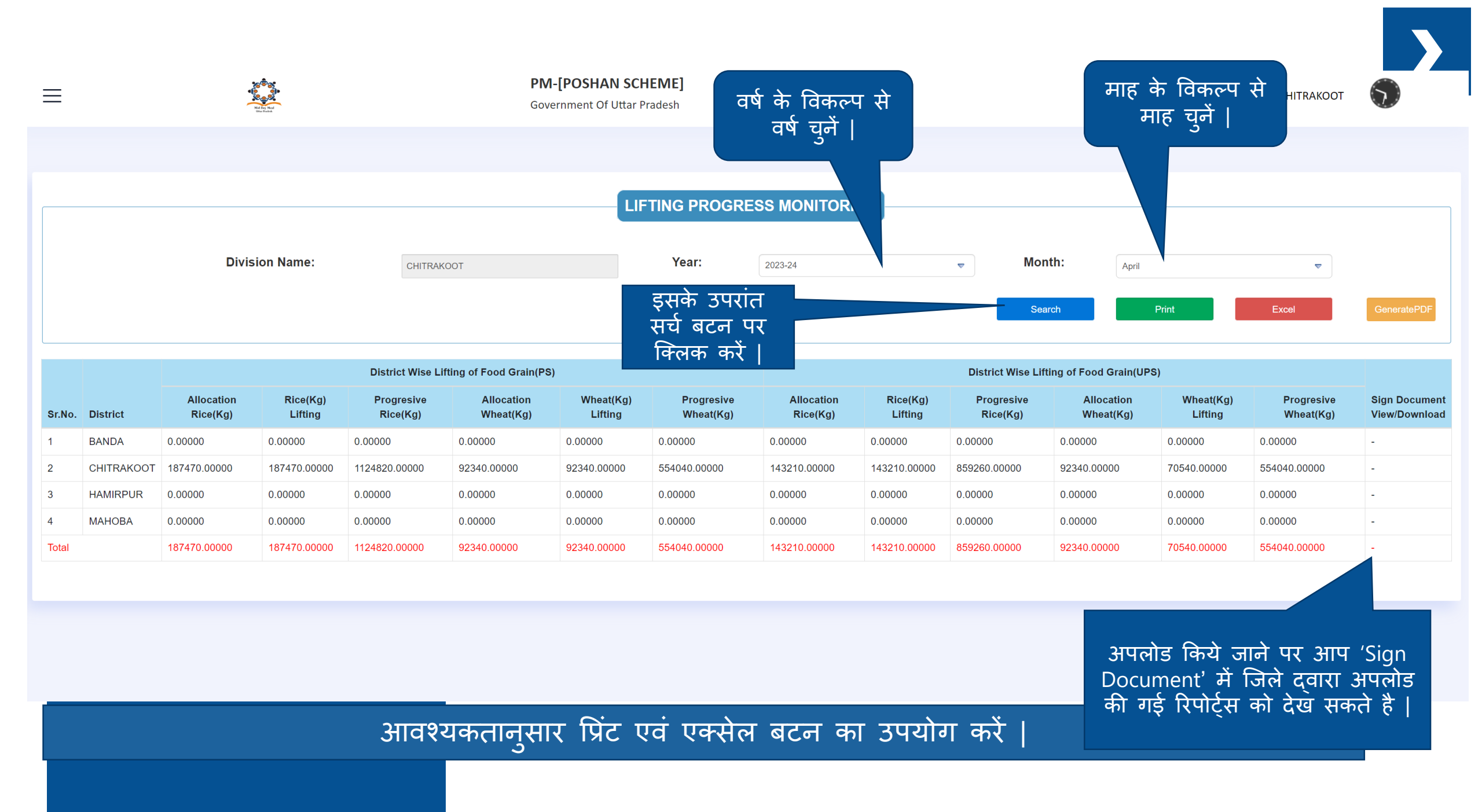

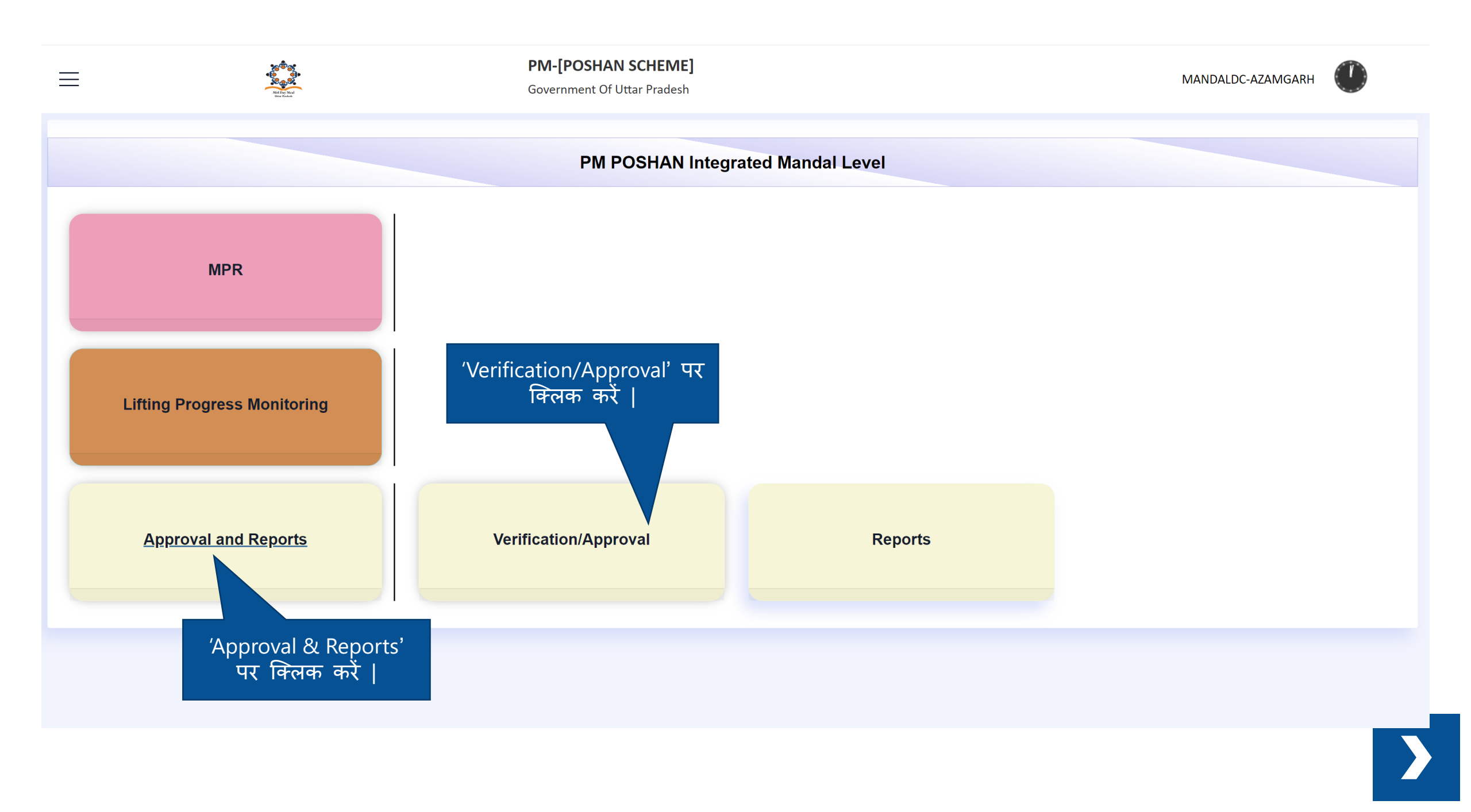

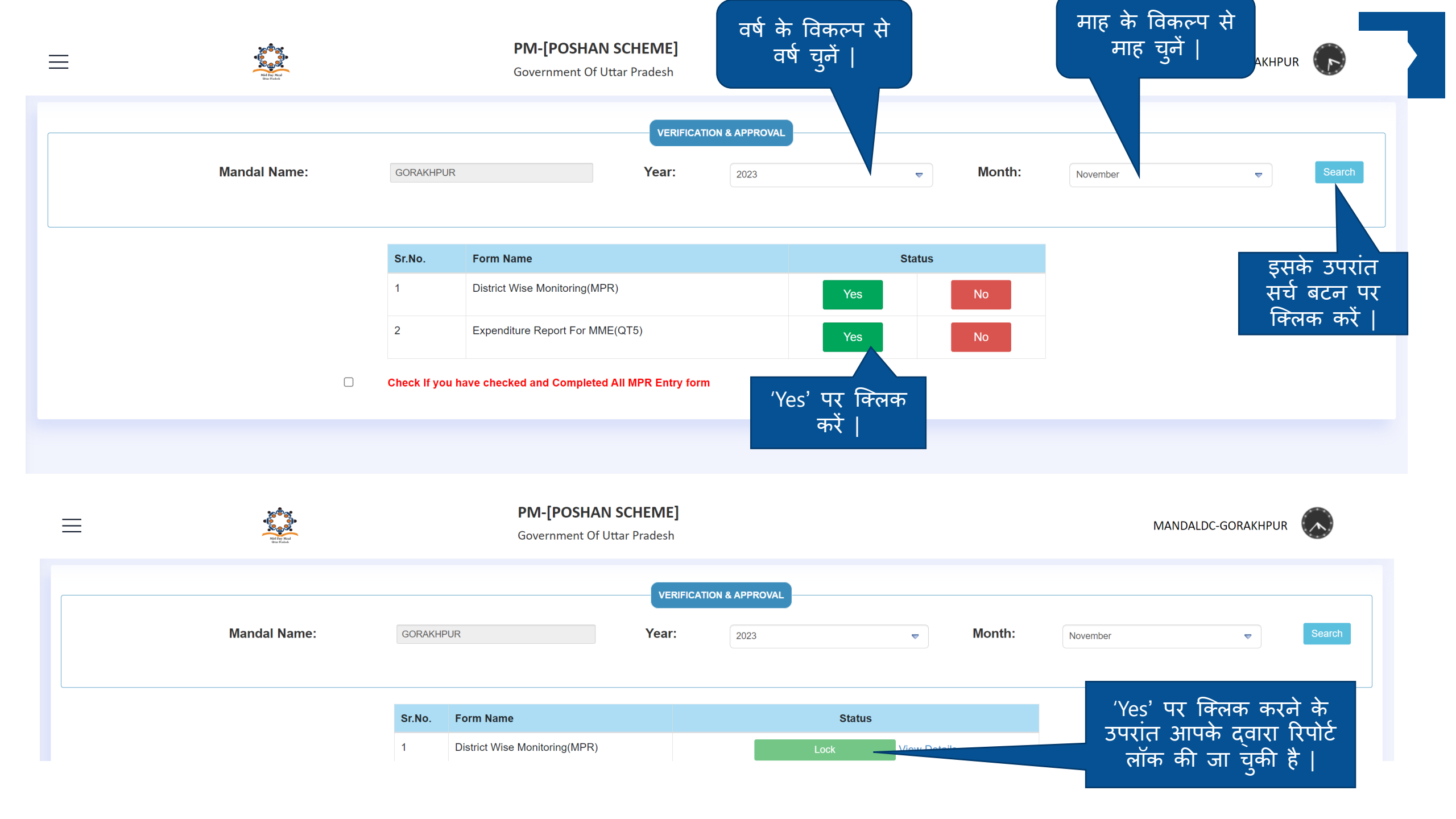

| ≡ | King State   |                         | <b>PM-[POSHAN SCHEME]</b><br>Government Of Uttar Pradesh                                                                                       |                                                            |                             | MAN      | IDALDC-GORAKHPUR |   |
|---|--------------|-------------------------|----------------------------------------------------------------------------------------------------|------------------------------------------------------------|-----------------------------|----------|------------------|---|
|   | Mandal Name: | GORAKHPU                | R Year:                                                                                                    | ATION & APPROVAL                                           | ➡ Month:                    | November | Search           |   |
|   |              | Sr.No. 1 2 Check If you | Form Name         District Wise Monitoring(MPR)         Expenditure Report For MME(QT5)         u have checked and Completed All MPR Entry for | Yes<br>Yes                                                 | Status<br>No<br>No          |          |                  | , |
|   |              |                         | ,<br>(Q                                                                                                    | Expenditure Report<br>T – 5)' के आगे दिया<br>पर क्लिक करें | for MME<br>। गया 'Yes'<br>- |          |                  |   |

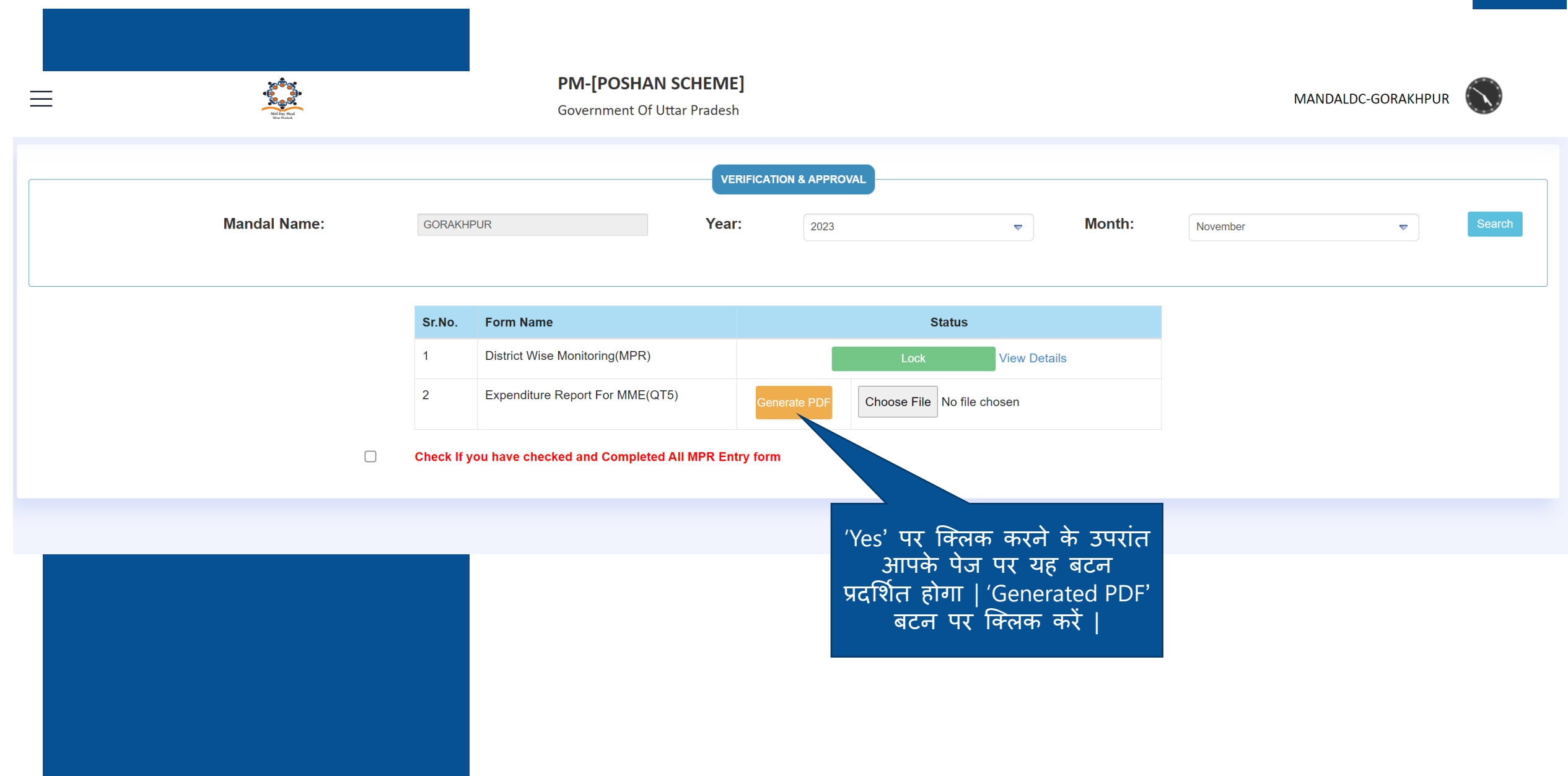

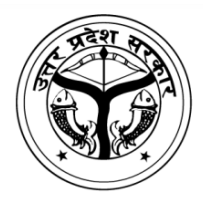

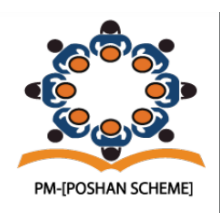

Division Name :GORAKHPUR Financial Year : 2023-24

Month : November

| Sr.No. | Component       | Fund received during the year | Expenditure during the year | Unspent Balance of funds |
|--------|-----------------|-------------------------------|-----------------------------|--------------------------|
| 1      | 2               | 3                             | 4                           | 5                        |
| 1      | Salary          | -                             | -                           | -                        |
| 2      | Office Expenses | -                             | -                           | -                        |
| 3      | Stationary      | -                             | -                           | -                        |
| 4      | ТА              | -                             | -                           | -                        |
| 5      | Medical         | -                             | -                           | -                        |
| 6      | Other           | -                             | -                           | -                        |

#### CERTIFICATE

This is certified that out of Total Rs.00.00 Lakhs of grants received during the year 2023-24 for MME, a sum of Rs.00.00 Lakhs has been utilised for the purpose of payment of MME for which it was sanctioned and that the balance of Rs.00.00 Lakhs remaining unutilized at the end of the financial year 2023-24.

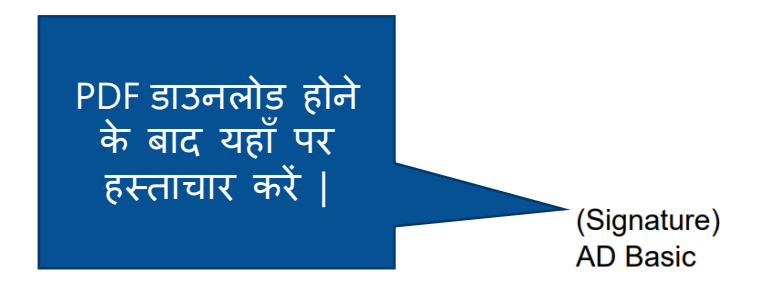

Place: Uttar Pradesh Date: 16/11/2023

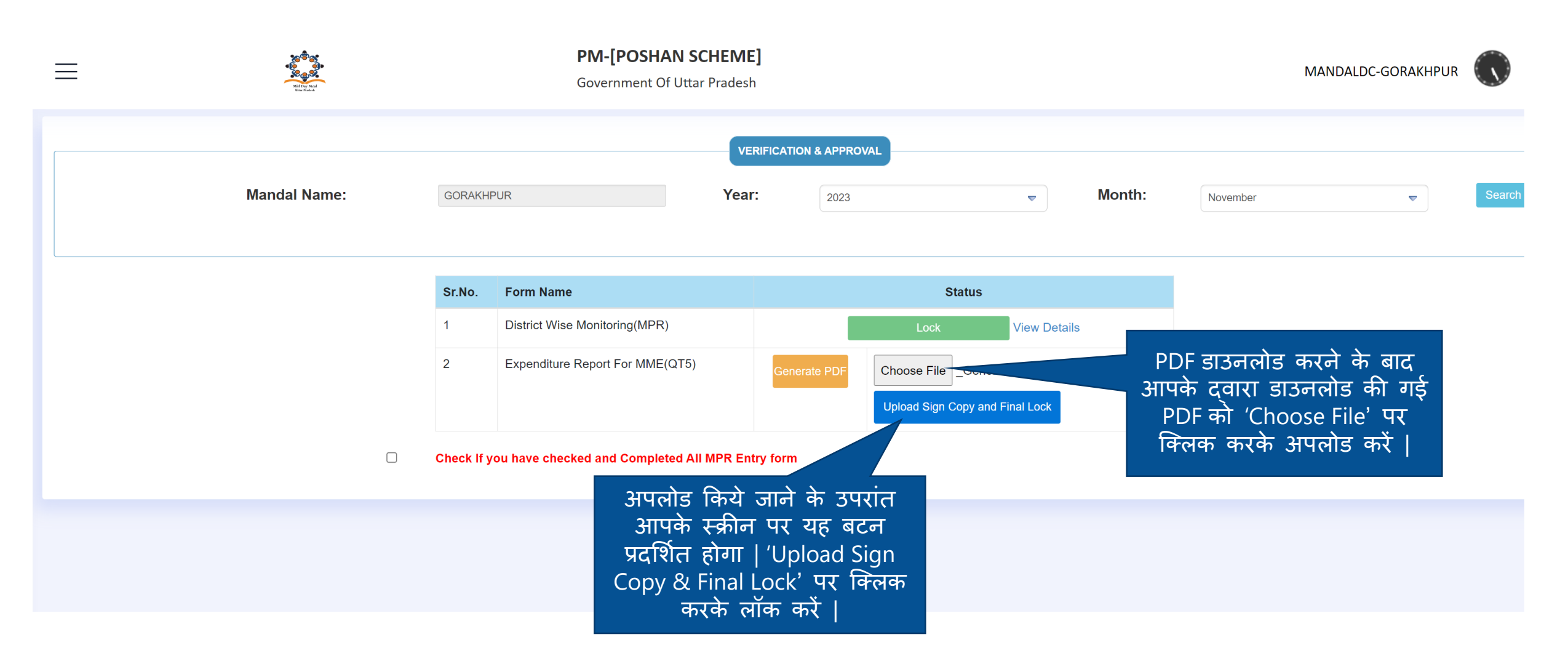

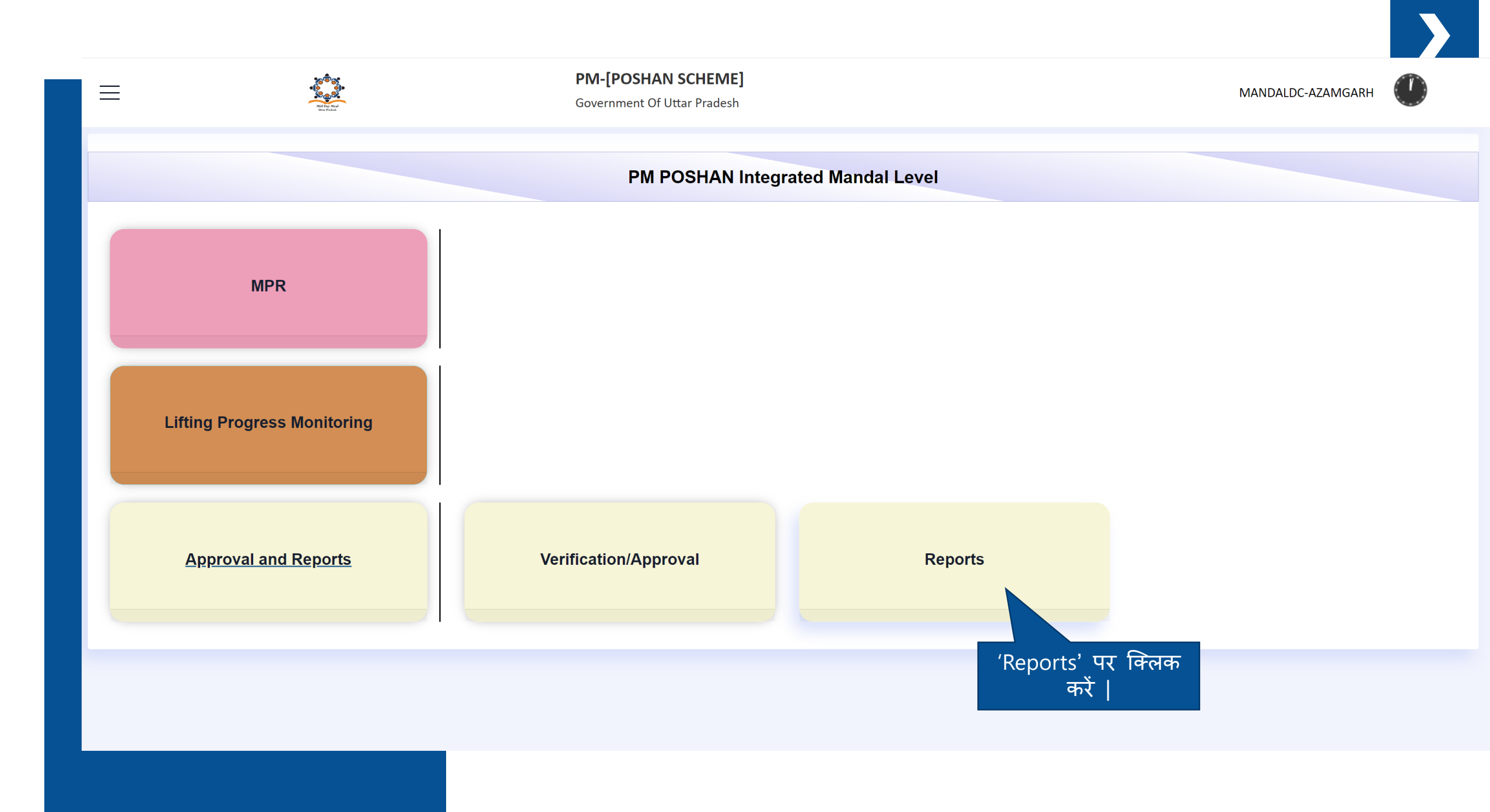

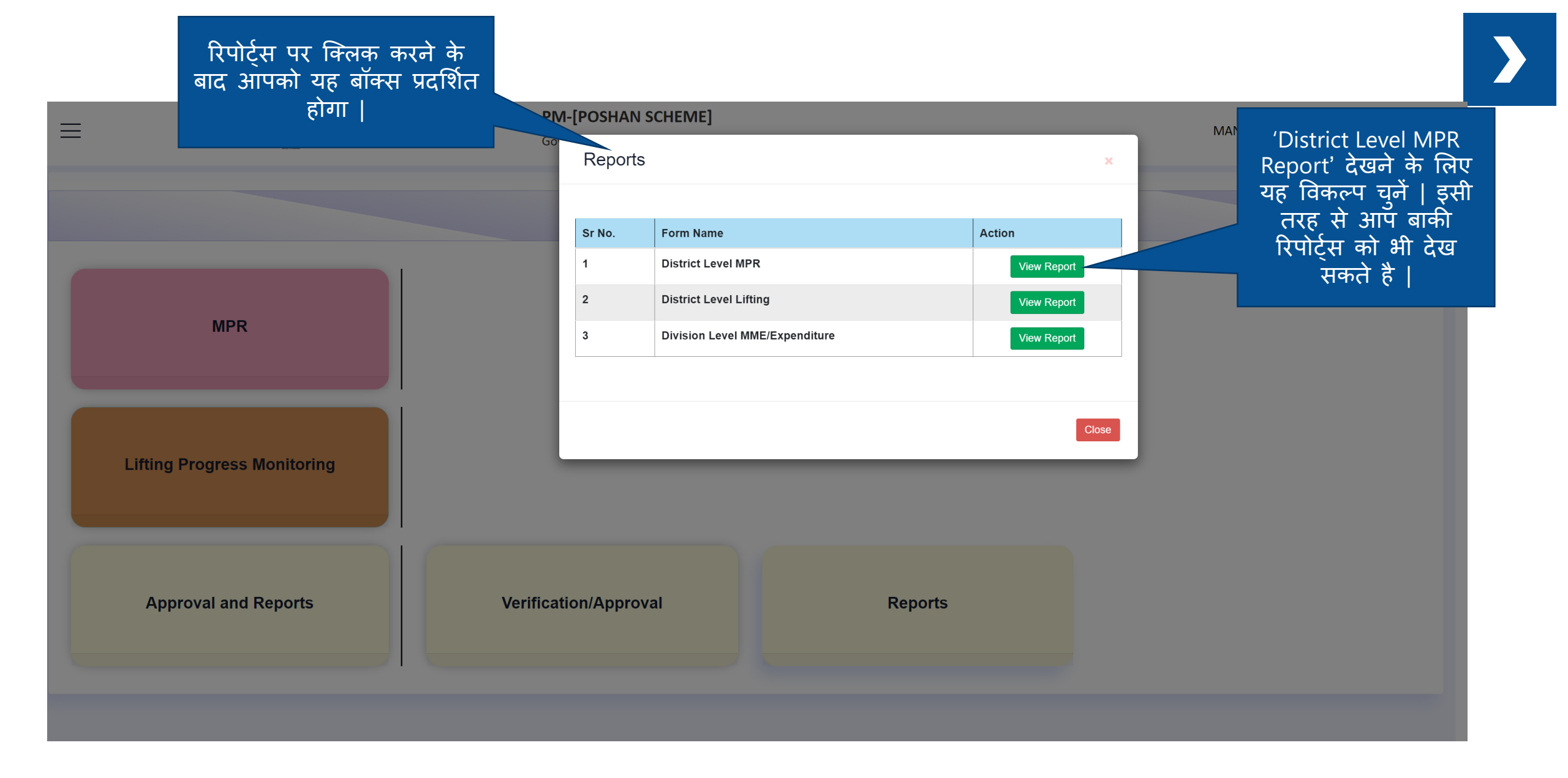

MANDALDC-AZAMGARH

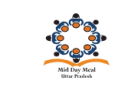

PM-[POSHAN SCHEME]

Government Of Uttar Pradesh

### Month Wise District Level MPR Monitoring

| Show 10 | 10   • entries       Search: |            |                    |                      |  |  |  |  |  |  |  |
|---------|------------------------------|------------|--------------------|----------------------|--|--|--|--|--|--|--|
|         | Sr.no.                       | Month Name | Division Level MPR | MPR Finalized Report |  |  |  |  |  |  |  |
|         | 1                            | April      | Not Completed      |                      |  |  |  |  |  |  |  |
|         | 2                            | Мау        | Not Completed      |                      |  |  |  |  |  |  |  |
|         | 3                            | June       | Not Completed      |                      |  |  |  |  |  |  |  |
|         | 4                            | July       | Not Completed      |                      |  |  |  |  |  |  |  |
|         | 5                            | August     | Not Completed      |                      |  |  |  |  |  |  |  |
|         | 6                            | September  | Not Completed      |                      |  |  |  |  |  |  |  |
|         | 7                            | October    | Not Completed      |                      |  |  |  |  |  |  |  |
|         | 8                            | November   | Not Completed      |                      |  |  |  |  |  |  |  |

Showing 1 to 8 of 8 entries

Previous 1 Next

## Lifting Progress Monitoring Report

| अपलोड किये जाने पर आप 'Sign     |
|---------------------------------|
| Document' में जिले दवारा अपलोड  |
| की गई रिपोर्टस को देखे सकते है। |

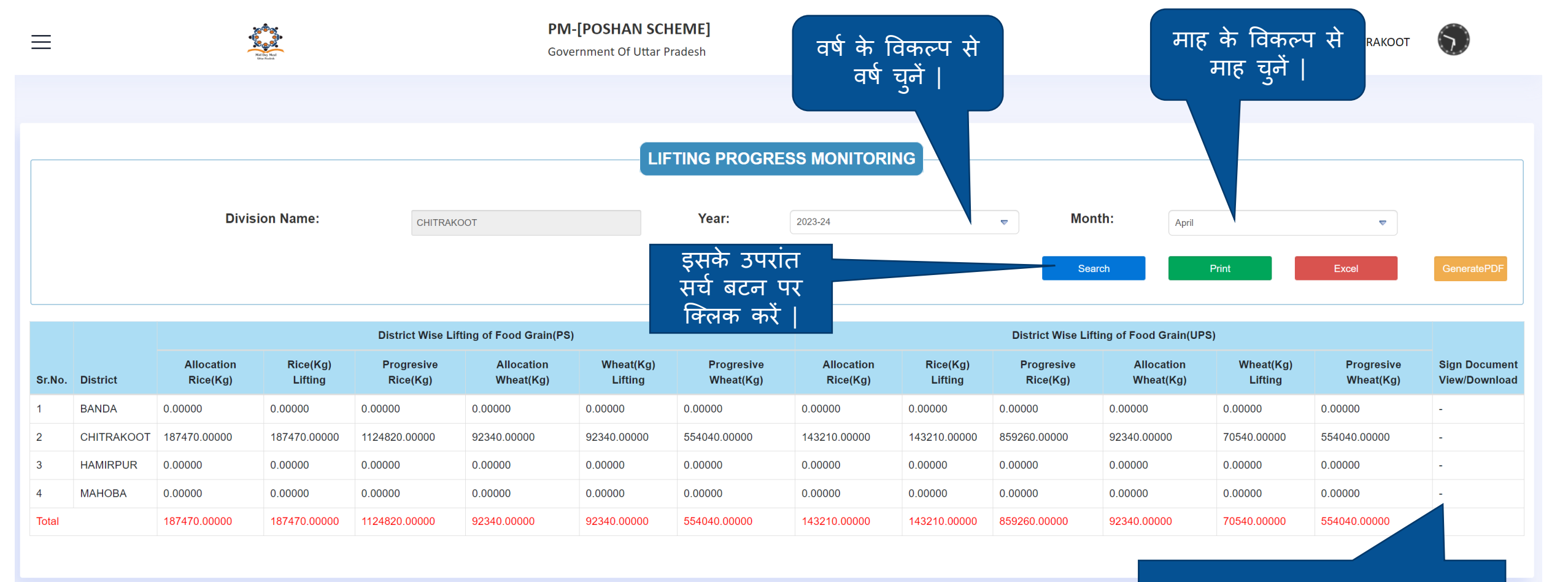

आवश्यकतान्सार प्रिंट एवं एक्सेल बटन का उपयोग करें |

# District Level MME Expenditure Report

MANDALDC-AZAMGARH

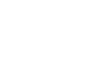

 $\equiv$ 

**PM-[POSHAN SCHEME]** 

Government Of Uttar Pradesh

### Month Wise Division Level MME/Expenditure Monitoring

| Show 10 rentries |            |                    | Search:              |
|------------------|------------|--------------------|----------------------|
| Sr.no.           | Month Name | Division Level MME | MME Finalized Report |
| 1                | April      | Completed          | View Details         |
| 2                | Мау        | Not Completed      | -                    |
| 3                | June       | Not Completed      | -                    |
| 4                | July       | Not Completed      | -                    |
| 5                | August     | Not Completed      | -                    |
| 6                | September  | Not Completed      |                      |
| 7                | October    | Not Completed      |                      |
| 8                | November   | Not Completed      |                      |

Showing 1 to 8 of 8 entries

Previous 1 Next

| ≡                                   | 'Bloo<br>Upda   | ck – Wise M<br>ation Status'  | PR Government Of Utt             | M-[POSHAN SCHEME]<br>Government Of Uttar Pradesh<br>वर्ष चुनें  <br>न्याह चुनें |                     |                      |                  |                        |         |  |  |
|-------------------------------------|-----------------|-------------------------------|----------------------------------|---------------------------------------------------------------------------------|---------------------|----------------------|------------------|------------------------|---------|--|--|
|                                     | क्लिक<br>यह पेर | करने के पश्<br>ज प्रदर्शित हो | श्चात<br>मा  <br>Division Name : | BLO                                                                             | CK ENTRY<br>Year:   | RM STATUS            | <u>M</u> ITORIN  | <u>IG</u>              |         |  |  |
| MANDALDC-LUCKNOW                    |                 |                               | LUCKNOW                          |                                                                                 | 2023-24             | April                | ▼                | Search                 | Print   |  |  |
| ি Dashboard                         | Sr.no.          | District Name                 | Block Name                       | AreaType                                                                        | Opening Balance(PS) | Opening Balance(UPS) | Opening Balanc 국 | सके उपरांत<br>ज्ञान पर | MPR(PS) |  |  |
| ightarrow MID DAY MEALS REPORTS     | 1               | HARDOI                        | Ahirori                          | Rural                                                                           | No                  | No                   | No               | क्लक करें              | No      |  |  |
| ightarrow Mandal MPR Entry/Approval |                 |                               | Bawan                            | Rural                                                                           | No                  | No                   | No               | No                     | No      |  |  |
| N Block Wise MPR Lindation          |                 |                               | Behander                         | Rural                                                                           | No                  | No                   | No               | No                     | No      |  |  |
| Status                              |                 |                               | Bharawan                         | Rural                                                                           | No                  | No                   | No               | No                     | No      |  |  |
|                                     |                 |                               | Bharkhani                        | Rural                                                                           | Yes                 | Yes                  | No               | No                     | No      |  |  |
| 'Block – Wise MPR                   |                 |                               | Bilgram                          | Rural                                                                           | No                  | No                   | No               | No                     | No      |  |  |
| Updation Status'                    |                 |                               | Hariyawan                        | Rural                                                                           | Yes                 | Yes                  | Yes              | Yes                    | No      |  |  |
| पर क्लिक करे                        |                 |                               | Harpalpur                        | Rural                                                                           | No                  | No                   | No               | No                     | No      |  |  |
|                                     |                 |                               | Kachhauna                        | Rural                                                                           | No                  | No                   | No               | No                     | No      |  |  |
|                                     |                 |                               | Kothawan                         | Rural                                                                           | No                  | No                   | No               | No                     | No      |  |  |
|                                     |                 |                               |                                  | Rural                                                                           | No                  | No                   | No               | No                     | No      |  |  |
| नोट – यह रिपोर्ट अ                  | ापके उ          | मभी जिले                      | के सभी                           | Rural                                                                           | No                  | No                   | No               | No                     | No      |  |  |
| ब्लॉक का 'MPR I                     | Updat           | ion Statu                     | s' है                            | Rural                                                                           | No                  | No                   | No               | No                     | No      |  |  |
| आवश्यकतानुसार प्रिंत                | र बटन           | न का उपय                      | ोग करें                          |                                                                                 |                     | i                    | i                |                        |         |  |  |

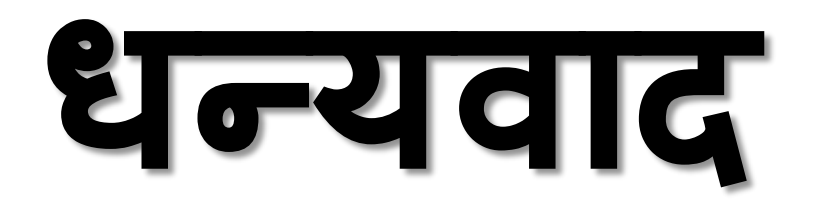

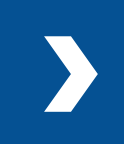